## **Supplier Connect**

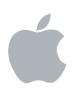

## ご登録手順

- 1. Supplier ConnectにてApple担当者がNew Supplier Requestを作成、送信します。
- 2. サブライヤご担当者様へ"Invite to Register for Supplier Connect"というタイトルのメールが myaccess@apple.comより届きます。

| Invitation to Register for Supplier Connect                                                                                                    |  |  |
|----------------------------------------------------------------------------------------------------|--|--|
| K MyAccess                                                                                                    |  |  |
| Dear akiko,<br>You've been selected to register for Supplier Connect.<br>To help with your registration we've prefilled your information. All you need to do to complete the registration<br>is respond to the security questions and accept the terms of service.<br>After your registration is processed, you'll receive an email confirming your Supplier Connect access.<br>Registration is easy and only takes a few minutes.<br>Thank you,<br>Supplier Connect support |  |  |

- 3. メールのリンクよりMyAccessでSupplier Connectへのログインするためのアカウント登録します。 完了後、30-60分ほどでアカウントが準備されます。
- 4. サプライヤご担当者様へ2通目のメールが届き、リンクより Supplier Connect ヘログインすると 会社情報の入力が可能になります。

| aintain Supplier Connect Company Profile |                                                                                                    |  |
|------------------------------------------|----------------------------------------------------------------------------------------------------|--|
|                                          | יד האי רד ש                                                                                                    |  |
|                                          | Ś.                                                                                                    |  |
| C                                        | Dear Rebecca Lee,                                                                                                    |  |
| Ň                                        | Your company PROFESSIONAL SERVICE SOLUTION profile has been created in Supplier Connect.                                                                               |  |
| F                                        | Please click on Supplier Connect Portal and log in with the Apple ID and password to maintain your company data.                                                       |  |
| L                                        | .og into your account within 30 days to keep your account active and after you first log on, your account<br>will be expired if it is not logged on for every 90 days. |  |
| ľ                                        | f you need help with MyAccess please contact Apple Support.                                                                                                    |  |
| 1                                        | Fhank you,                                                                                                    |  |
| 4                                        | Apple Supplier Connect                                                                                                    |  |
| Copyrig                                  | pht © 2016 Apple Inc. All rights reserved.                                                                                                    |  |

- 5. Supplier Connectにて一般会社情報、住所、連絡先、国別のデータ(税データ、銀行口座情報、入金通知先 設定)タブへ必要情報を入力し送信します。
- 6. Apple側にてデータ受信後、Supplier Connect上の入力内容確認と基幹システム(SAP)へ伝送する承認 手続きを行います。
- 7. 基幹システム(SAP)にベンダーコードが作成されると、サプライヤご担当者様とApple担当者宛に会社レコード 作成完了の通知メールが送信されます。

## Appleからのメールが届かない場合は?

- 1 myaccess.apple.comからのメールを検索
  - 1.1. 見つからない場合は、迷惑メールフォルダ(Spam, Junkフォルダ)に入っていないか確認してください。
  - 1.2. 迷惑メールに仕分けられていた場合は、「迷惑にしない」に設定するか、差出人セーフリストへapple.com のアドレスを登録するなどの処理を行います。
- 2 ファイヤーウォール、コンテンツフィルタリングやEmailセキュリティポリシーの設定 パソコンのファイヤーウォール設定やウィルススキャンによるメール受信のブロックがかかっていないか確認 してください。お使いのインターネット・サービスプロバイダー(ISP)や会社の IT部門へ連絡しExchange Serverのスパムメールを確認してください。

その他のことでお困りな場合は?

- 1. Appleからの登録メール受信やログインアカウント設定に関することなど、Supplier Connectへのログイン前に 問題がある場合は <u>myaccess.support@apple.com</u> へご連絡ください。
- Supplier Connectへログイン後に入力方法の質問やデータ送信に関して問題がある場合は global\_ap@apple.com へご連絡ください。